■2-2-14 キャンセル処理の取消を行う

ー度キャンセル処理を行ったレンタル商品がレンタル契約に戻った場合にキャンセル処理の取消を行います。

【ポイント】

・「キャンセル入力取消」を行いますと、対象のレンタル商品は受付データに反映され売上計上の対象となります。

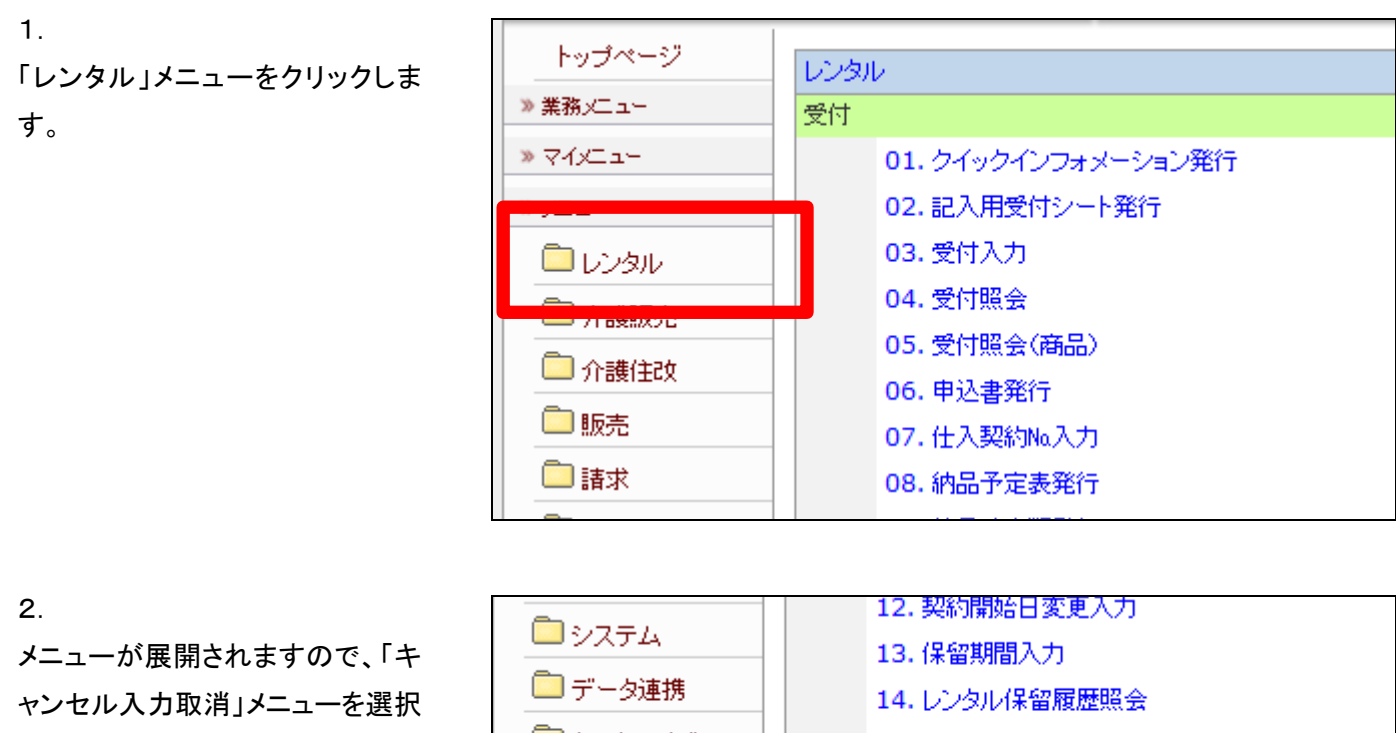

します。

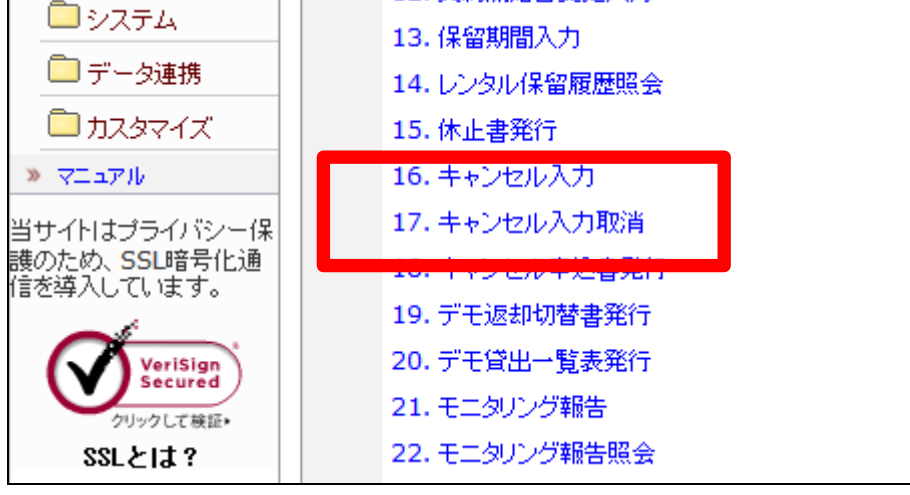

З.

レンタルキャンセル入力取消画面 が表示されます。

| = | CSS and  | usingst support system | 11/12/1                    | 4(m) 10:22:15(25T) |
|---|----------|------------------------|----------------------------|--------------------|
| = | CSS care | rusmess support system | SAMPLE用ユーザ                 | אליד״⊘ם און –      |
|   | 040136   | レンタ                    | ルキャンセル入力取損                 | <b>800</b>         |
| _ |          |                        | 対象事業會 <b>株式会社</b> 100貸与事業新 | (EE)               |
|   | 無約ND     |                        |                            |                    |
| _ | 2088~    |                        |                            |                    |
|   |          |                        |                            |                    |
|   |          |                        |                            |                    |
|   |          |                        |                            |                    |
|   |          |                        |                            |                    |
|   |          |                        |                            |                    |
| _ |          |                        |                            |                    |
| _ |          |                        |                            |                    |
| _ |          |                        |                            |                    |
| _ |          |                        |                            |                    |
| _ |          |                        |                            |                    |
|   |          |                        |                            |                    |
|   |          |                        |                            |                    |
| _ |          |                        |                            |                    |

4.

キャンセルの取消を行う受付入力 を検索します。 「契約№検索」をクリックします。

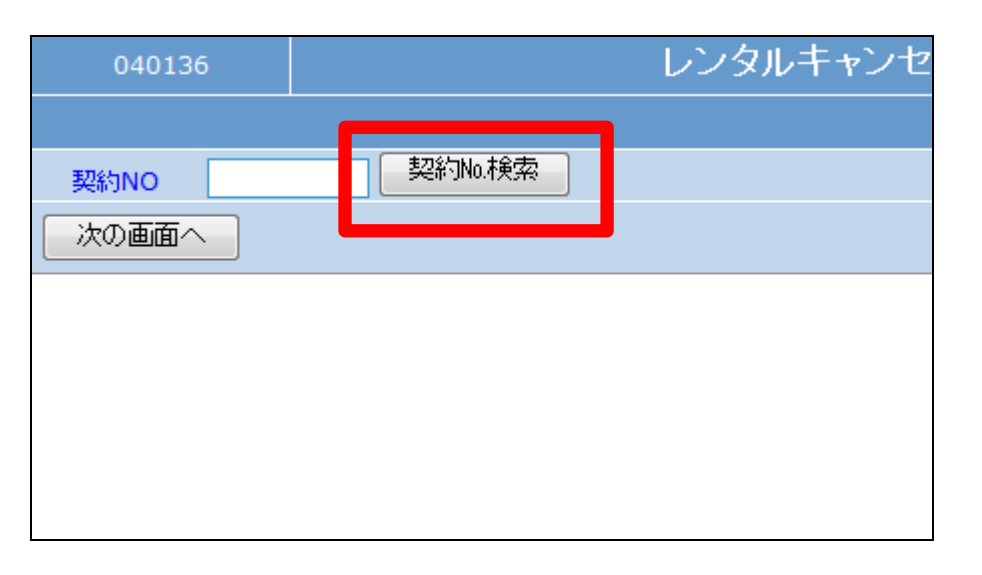

5.

キャンセル処理が行われている契 約№が表示されます。 キャンセル取消を行う契約№を選 択します。

| キーワード    | 検索する  | 1¢     |
|----------|-------|--------|
| 契約NO     | 被保険者  | 被保険者   |
| 00002329 | 日本 太郎 | 000001 |
|          | 閉じる   |        |

6.

キャンセル取消を行う契約No.が表 示されます。

「次の画面へ」をクリックします。

| 040136               |             | レンタルキャンセ |
|----------------------|-------------|----------|
|                      |             |          |
| <b>₹765NO</b> 000023 | 329 契約No.検索 |          |
| 次の画面へ                |             |          |
|                      |             |          |
|                      |             |          |
|                      |             |          |
|                      |             |          |

7.

キャンセル取消入力画面が表示さ れます。

| ≡    | CSS care                                                                                                    | business supp                                                                                            | ort system                          |                                            |                                                                                            |                                            | SAMPLE用ユー                                                    | ザー業 ログアウト    |
|------|----------------------------------------------------------------------------------------------------|----------------------------------------------------------------------------------------------------|-------------------------------------|--------------------------------------------|--------------------------------------------------------------------------------------------|--------------------------------------------|--------------------------------------------------------------|--------------|
|      | 040138                                                                                                    |                                                                                                    | レンタ                                 | ルキャンセル                                     | レ入力取損                                                                                      |                                            |                                                              | 400 <b>4</b> |
|      |                                                                                                    | •                                                                                                    |                                     |                                            | 32000                                                                                      | 株式会社のの質与                                   | \$:20                                                        | 622          |
|      | 使気<br>生初NO<br>住入<br>生初NO<br>に<br>取引区分<br>放発於参コード<br>分配希望<br>日<br>二<br>二<br>二<br>に<br>一<br>に<br>う<br>一<br>ド<br>一<br>に<br>う<br>一<br>ド<br>一<br>に<br>う<br>一<br>ド<br>一<br>に<br>一<br>に<br>う<br>一<br>に<br>う<br>一<br>こ<br>こ<br>う<br>一<br>こ<br>こ<br>う<br>一<br>に<br>う<br>一<br>二<br>に<br>う<br>一<br>に<br>う<br>二<br>に<br>う<br>一<br>に<br>う<br>一<br>に<br>う<br>こ<br>こ<br>う<br>一<br>に<br>う<br>二<br>一<br>こ<br>こ<br>う<br>一<br>に<br>う<br>こ<br>こ<br>う<br>一<br>に<br>う<br>こ<br>こ<br>う<br>二<br>一<br>に<br>う<br>二<br>一<br>こ<br>こ<br>う<br>二<br>一<br>二<br>こ<br>こ<br>こ<br>う<br>二<br>こ<br>こ<br>こ<br>こ<br>こ<br>こ<br>こ<br>こ<br>こ<br>こ<br>こ<br>こ<br>こ | 00002223 生火/<br>11-11-11111<br>学校につきル<br>000000 [1111111<br>20120215<br>三沢を注意<br>三沢を注意<br>三沢を注意<br>三沢を注意 | 鼓生<br>111<br>111                    |                                            | 被保险器<br>作校研究<br>作校研究<br>和<br>の<br>の<br>の<br>の<br>の<br>の<br>の<br>の<br>の<br>の<br>の<br>の<br>の | 110 000<br>201<br>16 H (H)<br>16           | 001 日本<br>20216<br>研究<br>テアゴランセンター<br>を入れ<br>を大助<br>を大助<br>を |              |
|      | 村内県3-ト(15)/内4<br>1 A1-111<br>分開へお「26-8-5<br>2 A1-113<br>Rok&A Stem                                                                                                    | \$5<br>171002<br>item                                                                                    | )、<br>数/デモ<br>与キンセル<br>目<br>目<br>無約 | ₩#<br>==================================== | 税(区)分 補料<br>全部税 8000<br>全部税 4000<br>全部税 4000<br>全部税 2000                                   | 清東祝 小計<br>0 800<br>0 400<br>0 400<br>0 200 |                                                              |              |
| - 12 | 3 A1-112                                                                                                    | 171004                                                                                                   | 1                                   | BE 2000                                    | 余房袋 2000                                                                                   | 0 200                                      | d d 2                                                        | 20111214     |

8.

内容を確認してキャンセル入力取 消処理を行います。

取消する場合は「取消」をクリック します。

取消を中止する場合は「戻る」をク リックします。

|   | サイドレール(2本組)   |   | キャンセル 👻 | ΙT | 1000 | 非 |
|---|---------------|---|---------|----|------|---|
| 4 | A1-113 171004 |   | 1       | 販  | 4000 | 非 |
|   | マットレス 91cm    |   | 契約 👻    | 仕  | 2000 | 非 |
| 5 |               |   | 0       | 販  | 0    |   |
|   |               | ] |         | 仕  | 0    |   |
| 6 |               | 1 | 0       | 販  | 0    |   |
|   |               | Ī |         | 仕  | 0    |   |
|   |               | - |         |    |      |   |
|   |               |   |         |    |      |   |
|   | 取当し「豆ろ」       |   |         |    |      |   |
|   |               |   |         |    |      |   |
| L |               |   |         |    |      |   |

9.

キャンセル入力取消処理が行わ れました。

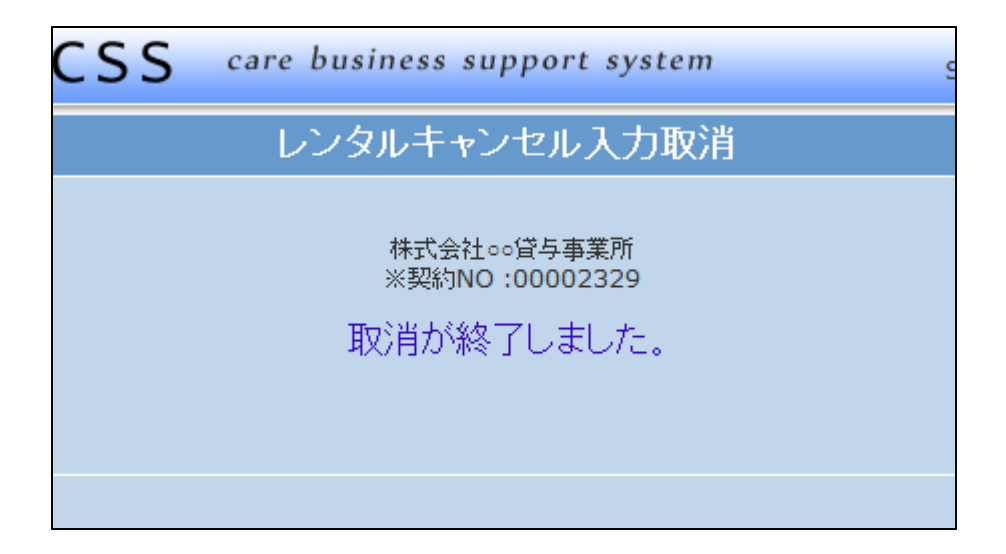

## 10.

キャンセル入力取消前の「受付照 会」画面。

サイドレールの仕入金額と単位数 が「O」となっています。

「受付照会」メニューについては「2 -15-1 ご利用者のレンタル内 容と介護保険情報を確認する」を ご参照下さい。

| レンタル受付照                               | 숦         |            |                          |          |      |
|---------------------------------------|-----------|------------|--------------------------|----------|------|
|                                       | 対象事       | 業者 株式会社    | □=貸与事業所                  |          | 選択   |
| ····································· | \$]       | 当月末日       | <del>.]</del> 2012-02-29 |          |      |
| 3 - 4 - 5 -<br>1晶名称                   | ታቸዊ ቀቀውቂው | 契約開始日      | 解約日                      | 世入金額     | 暂定点数 |
| 走去早いす                                 |           | 2011-11-10 |                          | 2500     | 500  |
| 観시·카 2 <del>1 今 91cm</del>            |           | 2011-11-10 |                          | 4000     | 800  |
| (ドレール(2本趣)                            |           | 2011-11-10 |                          | 1000     | 200  |
| #L% 91cm                              |           | 2011-11-10 |                          | 2000     | 400  |
| 行書 ZA-100                             |           | 2012-02-01 |                          |          |      |
| 観시·카 2 <del>1 今 91cm</del>            |           | 2012-02-16 |                          | 4000     | 80   |
| (ドレール(2本祖)                            |           | 2012-02-16 |                          | 0        |      |
| #L% 91cm                              |           | 2012-02-16 |                          | 2000     | 40   |
| #L% 91cm                              |           | 2012-02-16 |                          | 2000     | 400  |
|                                       |           |            |                          | 合計 19000 | 3800 |
|                                       |           |            |                          |          |      |

## 11.

キャンセル入力取消後の「受付照 会画面。

サイドレールの仕入金額と単位数 が表示されます。

| レンタル受付照                                  | <b>!</b> 会 |            |              |          |      |
|------------------------------------------|------------|------------|--------------|----------|------|
|                                          | 対象專        | 業者 株式会社    | t≕資与事業所      |          | 選択   |
| 郎 表示選択条件 <mark>全件 [<b>穆</b>犁点数表</mark> 表 | Ē]         | 当月末日       | H 2012-02-29 |          |      |
| -<br>商品名称                                | デモ キャンセル   | 契約開始日      | 解約日          | 世入金額     | 暂定点数 |
| 自走式車いす                                   |            | 2011-11-10 |              | 2500     | 500  |
| በ∰^`∱` 2 <del>፣ /</del> >- 91cm          |            | 2011-11-10 |              | 4000     | 800  |
| 서トレール(2本祖)                               |            | 2011-11-10 |              | 1000     | 200  |
| መቶレՋ 91cm                                |            | 2011-11-10 |              | 2000     | 400  |
| 标書 ZA-100                                |            | 2012-02-01 |              |          |      |
| በመላጎም 2 <del>1 / 9</del> -91cm           |            | 2012-02-16 |              | 4000     | 80   |
| ৸トՆ–ル(2本 <u>組</u> )                      |            | 2012-02-16 |              | 1000     | 20   |
| 7所レネ 91cm                                |            | 2012-02-16 |              | 2000     | 40   |
| (赤レネ 91cm                                |            | 2012-02-16 |              | 2000     | 400  |
|                                          |            |            |              | 숨왉 20000 | 4000 |
|                                          |            |            |              |          |      |